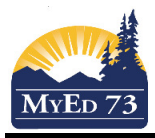

## **Making Assignments Public in the Portal**

## Method 1: Changing an assignment at a time:

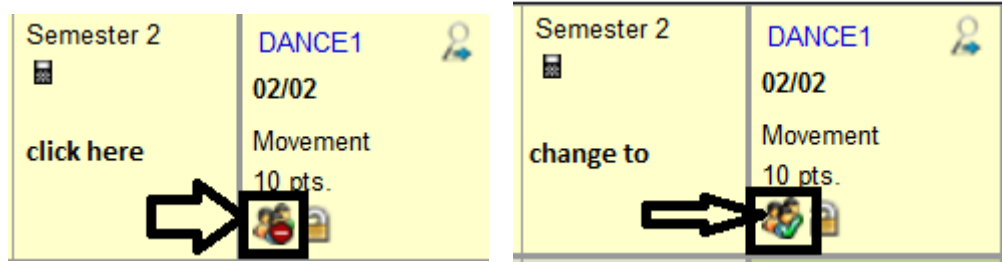

Method 2: Change all assignments at once.

## Be careful. Don't skip steps.

- 1. Gradebook top tab
- 2. Select the course you want to work with/on
- 3. Click Assignments side tab
- 4. Click the filter; select all records

| Asgr                  | 1              | ρ | Y |  |
|-----------------------|----------------|---|---|--|
|                       | Manage Filters |   |   |  |
| <ul> <li>✓</li> </ul> | All Records    |   |   |  |
|                       | Current Term   |   |   |  |
|                       | Term =         | ? |   |  |

5. Click Options, then Mass Update

| Field<br>Value                                | ▼               |          |
|-----------------------------------------------|-----------------|----------|
| Update Cancel<br>Complete the dialogue box as | s shown:        | Advanced |
| Field<br>Value                                | Visibility type |          |
| Update Cancel                                 |                 | Advanced |

6. Click **Update**